# Sådan sletter du din personlige data

Hvis du ønsker at stoppe med at bruge vores app og sikre, at dine personlige oplysninger fjernes fra vores systemer, tilbyder vi en mulighed for sletning af personlige data. Kontoen vil forblive aktiv i vores database uden disse personlige oplysninger, og vil derfor ikke kunne genkendes som din.

## Trin 1: Naviger til din profilside

- Åbn appen og log ind på din konto.
- Når du er logget ind, vil du lande på din **Profilside**.

#### Trin 2: Adgang til indstillinger

- Kig i øverste højre hjørne af **Profilsiden**. Du vil se en **Indstillingsknap** (normalt repræsenteret ved et tandhjulsikon eller tre lodrette prikker).
- Tryk på Indstillingsknappen for at åbne indstillingsmenuen.

## Trin 3: Gå til Privatliv og data

- Find **Privatliv og data** i bunden af skærmen.
- Vælg denne mulighed.

## Trin 4: Sletning af personlig data

- Vælg Slet personlige data nederst på skærmen.
- Du vil blive guidet gennem processen.

#### Trin 5: Bekræft sletning af personlige data

- En bekræftelsesbesked vil spørge dig, om du er sikker.
- Bekræft ved at vælge "Ja, jeg er sikker".
- Følg instruktionerne for at fuldføre processen.

#### Afslutning af processen

- Når du har bekræftet, vil dine personlige oplysninger blive fjernet fra din konto.
- Du vil modtage en bekræftelse, når dette er fuldført.

## Brug for hjælp?

Kontakt vores supportteam på info@instamatch.dk, hvis du har spørgsmål eller problemer.